Vedlegg til opptaksprøven 2023

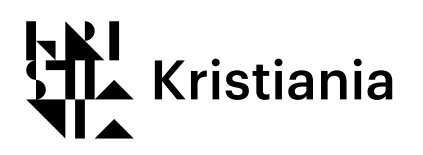

## Egenvurdering for opptak til:

## Bårdar Akademiet Kommersiell scenekunst

For å bli kalt inn til opptaksprøve må du registrere søknad på kristiania.no og deretter laste opp dette egenvurderingsskjemaet + bilde i opptaksprøveportalen på Min side for søkere under knappen "Levere opptaksprøve". Du får tilgang til Min Side så snart du har søkt.

| For og etternavn: |           |
|-------------------|-----------|
| Gateadresse:      |           |
| Postnummer:       | Poststed: |
| E-postadresse:    |           |
| Mobil:            |           |
| Fødselsdato:      | Kjønn:    |
| Statsborgerskap:  |           |
|                   |           |

Hvorfor søker du på opptak hos Bårdar Akademiet:

Relevant erfaring for utdanningen du ønsker opptak på:

Hva er hovedmålet ditt for fremtiden? Skriv en kort tekst:

Andre opplysninger:

## Last opp bilde av deg selv

I tillegg må du last opp et portrettbilde av deg selv i filtype jpg. Bildet laster du opp sammen med dette skjemaet i opptaksprøveportalen på Min side for søkere under knappen "Levere opptaksprøve".